中國科技大學臺各類學雜費減免系統線上申辦步驟說明

一、線上申請步驟:

(一)進入中國科技大學首頁點選「單一入口網站」

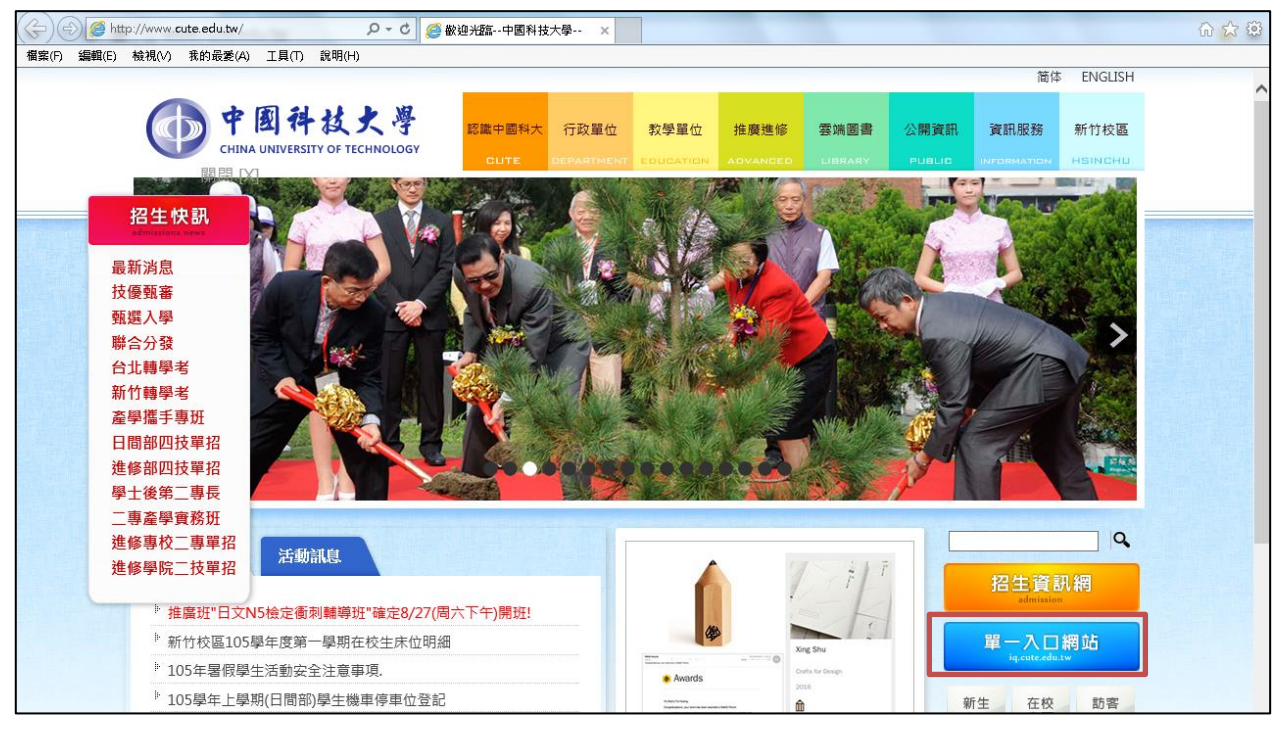

 (二)請於「使用者登入」輸入帳號(學號)密碼(預設為身分證字號,學生可自行修改)再 點選「登入」

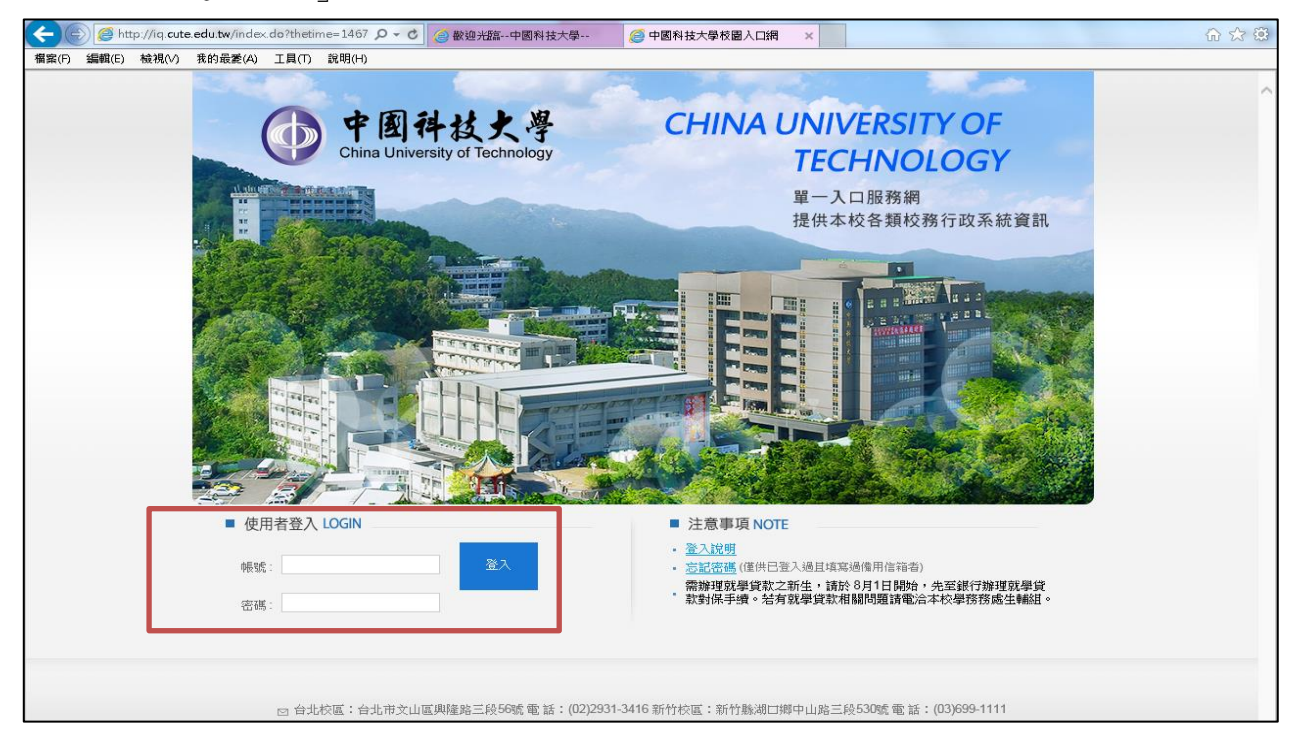

(三)登入頁面後點選「其他類E化系統(學生)」

| 中国科技中兴                         |                     |  |
|--------------------------------|---------------------|--|
| China University of Technology |                     |  |
|                                |                     |  |
|                                |                     |  |
| ▶ 待辦事項                         | 区 ▶ 應用系統            |  |
| 未過期(共 <mark>0</mark> 則)        | ▶ □學校首頁             |  |
| 尚無資料                           | •                   |  |
| 已過期(共 0 則)                     | ▶ 📋 學生資訊系統          |  |
| 尚無資料                           | → 📋 學生網路郵局(webmail) |  |
|                                | • 📋 中國科大GM信箱        |  |
| 今日行程                           | 🛛 🕨 🕒 🥌線上學習資源       |  |
| 今日行程(共0則)                      | ▶ 🚔其它類E化系統(學生)      |  |
| 無安排行程。                         | ▶ 🔤 圖書類E化系統         |  |
| 未來一週行程(共 0 則)                  |                     |  |
| 無安排行程。                         |                     |  |
|                                |                     |  |
|                                |                     |  |
|                                |                     |  |
|                                |                     |  |

(四)於展開連結再點選「學生學雜費減免申請」

| 使图科技大學<br>China University of Technology |                     |
|------------------------------------------|---------------------|
| ▶ 待辦事項                                   | 区 應用系統              |
| ▶ 未過期(共 0 則)                             | ▶ ① 学校首頁            |
| 尚無資料                                     | ▶ □ 給學生的一封信         |
| ▶ 已過期(共 0 則)                             | ▶ 📋 學生資訊系統          |
| 尚無資料                                     | ▶ 🗐 學生網路郵局(webmail) |
|                                          | ▶ 圓中國科大GM信箱         |
| 今日行程                                     | 🖂 🕨 🧰線上學習資源         |
| ▶ 今日行程(共 <mark>0</mark> 則)               | ▼ 🔤 其它類E化系統(學生)     |
| 無安排行程。                                   | 1 總務資訊系統            |
| ▶ 未來一週行程(共 <mark>0</mark> 則)             | 🕨 📄 會議場地預約情況查詢      |
| 無安排行程。                                   | ▶ 🗐 教職員電腦報修系統       |
|                                          | ♣新增                 |
|                                          | 1 學生就學貸款系統          |
|                                          | 1 學生學雜費減免申請         |
|                                          | 1 學生單位意見信箱          |
|                                          | ▶ 🔤 圖書類E化系統         |
|                                          |                     |
|                                          |                     |

(五)務必先閱讀公告內容,再勾選「已詳閱學雜費減免系統公告」,並點擊「點我線上申請105學年上學期之學費減免作業」,方能進入下一步驟頁面。

詳閱公告後請將最下方"已詳閱學雜費減免系統公告"打勾才可進入申請頁面

【學生學雜費減免系統公告】

| 標題                             | 公告日期       | 公告單位  | 公告內容                                                                                                    |
|--------------------------------|------------|-------|----------------------------------------------------------------------------------------------------|
| 105學年第1學期各類學雜費減免(優待)申辦作業說明(新生) | 2016/06/28 | 北日學務處 | <ul> <li>→、申辦期程:於報到日起算四天內(不含假日)提出申請。</li> <li>二、適用對象:</li> <li>凡日間部學生符合軍公教遺族(身故)子女、現役軍人子女、身心障礙人士子女/學生、原住民學生、中低收入戶/低收入戶學生、特殊境遇家庭子女孫子女等身份並具政府相關單位核發有效期限內之證明文件。</li> </ul> |

各類學雜費減免辦法可自行至全國法規資料庫查看 網址:<u>http://aw.moj.gov.tw/index.aspx</u>

- ☑已詳閱學雜費減免系統公告 點我線上申請105學年上學期之學費減免作業
- (六)先依個人電腦所安裝之瀏覽器完成版面設定,再點擊「點我繼續申請」進入申請 頁面,以免列印申請表時版面有問題。

申請學雜費減免前,請參考下圖完成瀏覽器版面設定。完成後請<mark>點我繼續申請</mark>

| (二) 環難(F) 環難(F) 検視(<br>新案引標籤(T)<br>複製案引標籤(T)<br>複製案引標籤(N)<br>新視室(N)<br>新道工作階段(D)<br>備容(S)<br>另存新欄(A)<br>開開素引標籤(C)<br>設定列印格式(U)<br>預覧列印(V)<br>構造(E)<br>個人和匯出(M) | v) 我的最爱(A<br>Ctrl+T<br>Ctrl+K<br>Ctrl+N<br>Ctrl+O<br>Ctrl+S<br>Ctrl+W<br>Ctrl+P | A) I具(T) 說明(H)<br>安全性(S) * I具(O) * ● * 圓 畫 圓 ⑤ 載 功能列>檔案>設定列印<br>格式(U) | 頁面大小②:     A4       ● 直向③     積向④       一列印書景色彩與影像④     一       一 股用自動縮小⑤     日首和頁尾       頁首和頁尾     頁首④:       -空白 -     -       -空白 -     -       -空白 -     -       -空白 -     - | 左(L): 9<br>右(L): 8<br>上(L): 7<br>下(B): 7<br>「○四日・<br>・空白・<br>・<br>・空白・<br>・<br>・空白・<br>・<br>、<br>・空白・<br>・ |
|----------------------------------------------------------------------------------------------------|---------------------------------------------------------------------------------|-----------------------------------------------------------------------|----------------------------------------------------------------------------------------------------|----------------------------------------------------------------------------------------------------|
| 內容(R)<br>離線工作(W)<br>結束(X)                                                                                                    |                                                                                 |                                                                       | · 新新<br>*自動縮小不要打勾                                                                                                    | ( <b>花為</b> 空日)<br>確定 取消                                                                                   |

(七)進入頁面後,確認自己的學籍基本資料是否無誤後,點選申請類別並填寫相關資料欄位,送出前務必檢視資料正確性並請勾選「已祥閱以上應繳證明文件...略」, 列印申請表暨切結書並檢附相關佐證文件繳件予承辦單位。

★紙本文件未繳交者,視同申辦作業未完成★

🔍 中国科州 🖓 🐰

|                                                     | 中國科技入學學生合現就學懂符(                             | 减免ノ中調香管                                                                                                    | 四切細書                                                                                                    |
|-----------------------------------------------------|---------------------------------------------|----------------------------------------------------------------------------------------------------|----------------------------------------------------------------------------------------------------|
|                                                     | 105學年度                                      | 第一學期                                                                                                    |                                                                                                    |
| 校區                                                  | 台北                                          | 學號                                                                                                    |                                                                                                    |
| 部制                                                  |                                             | 姓名                                                                                                    |                                                                                                    |
| 學制                                                  | 四技                                          | 性別                                                                                                    |                                                                                                    |
| <b>条所班級</b>                                         |                                             | 身份證字號                                                                                                    |                                                                                                    |
| 身分別                                                 | ☑ 初次辦理 □轉學生 □ 復學生                           | 出生年月日                                                                                                    |                                                                                                    |
| 婚姻狀況                                                | ●未婚 ○已婚                                     | 申請日期                                                                                                    | 民國105/07/21                                                                                                  |
|                                                     | 請確認以上學籍資料是否正確,若有誤請治」                        | 所屬部制教務處更                                                                                                    | 正,以免影響申請權益。                                                                                                  |
|                                                     | 減免                                          | 身份                                                                                                    |                                                                                                    |
|                                                     | 申請類別(僅能擇個其一辦理)                              | 應繳證明文件( <mark>詳閱後請確認打勾</mark> )                                                                                                    |                                                                                                    |
| <ul> <li>         ・          ・          ・</li></ul> |                                             | <ul> <li>(須有學生名字,查驗正本,繳交影本)</li> <li>2.有效證明日期: 至</li> <li>3.戶籍謄正本(三個月內)(具詳細記事)</li> <li>4.學生家長現任公職者須附未領子女教育補助證明</li> <li>■已詳閱以上應繳證明文件,並會攜帶應繳證明文件及申請<br/>暨切結書至承辦單位辦理</li> <li>1.家長在職務服務相關證明文件或糊(領、市、區)公所</li> </ul> |                                                                                                    |
| ○現役軍人<br>服務單位:<br>皆級職務:[                            | 子女 (減免3/10 <b>學費)</b>                       | 1.家長祖報務服<br>出具之在營服<br>2.新式戶口名簿<br>月內)( <b>具詳約</b><br>3.家長現任公職<br>□已詳閱以上所<br>暨切結書至承辦                                                                                                    | 437相關證明又鬥級和(頻、帶、區)公開<br>役證明<br>影本(具詳細記事)或戶籍謄本正本(三個<br>田記事)<br>活須附未領子女教育補助證明<br>悲繳證明文件,並會攜帶應繳證明文件及申請<br>。單位辦理 |
| ● 原住民學<br>車科學雜費                                     | 生 族籍:阿美族<br>:工業類科16347、藝術類科15607、商管類科14530) | 1.新式戶口名簿<br>月內) <b>(貝詳約</b><br>2.家長現任公職                                                                                                    | 影本 <b>(具詳細記事)</b> 或戶籍謄本正本(三個<br><b>田記事)</b><br>者須附未領子女教育補助證明                                                 |
| G-11-3-44-3-C                                       |                                             |                                                                                                    |                                                                                                    |